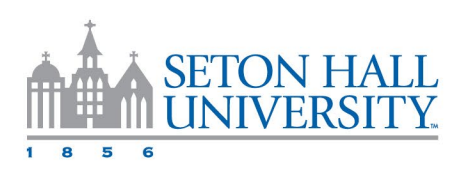

## How to Purchase a Permit with Parking Portal

- 1. Log into PirateNet.
- 2. Seach and/or click on the Parking Portal App.
- 3. Select Apply for a Permit.

| SETON HALL<br>UNIVERSITY.          |              |              |  |
|------------------------------------|--------------|--------------|--|
| MY PERMITS                         | WAITING LIST | MY CITATIONS |  |
| Hy Permits<br>+ Apply for a Permit |              |              |  |

- 4. Choose Campus: South Orange.
- 5. Select your desired permit from the menu.
  - (If no permits are available, please contact Parking Services.)
- 6. Choose your **Payment Method**. Possible options may include:
  - Pay in Person (Pirate's Gold at Parking Services)
  - Tuition Charge (Fee transferred to the Bursar)
  - Payroll Deduction
- 7. Enter your License Plate Number and State.
  - (If previous vehicle information appears and is incorrect, please update it.)
- 8. Click Next.
- 9. A "Permit Confirmation" window will appear.
  - Verify the license plate information.
  - Click **Register** to complete.
  - (If the license plate is incorrect, click **Cancel** to go back and make corrections.)

**Important Note:** If you select "Pay in Person," your permit will remain in **Review** status and will **not be active** until payment is made in person at Parking Services.